# BIOS 设置程序 (BIOS SETUP UTILITY)

# 1. 简介

本部分说明如何运用 BIOS 设置程序配置您的系统。主板上的快闪存储器 储存著 BIOS 设置程序。当您启动电脑时,您可以运行 BIOS 设置程序。 请在开机自检(POST, Power-On-Self-Test)时按<F2或<Del>进入 BIOS 设置程序,否则,开机自检将继续常规的检测。如果您希望在开机自检 后进入BIOS 设置程序,请按 <Ctrl> + <Alt> + <Delete> 组合键或者 按机箱上的重启(reset)按钮重新启动系统。您也可以用系统关机再开 机的切换方式重新启动系统。

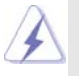

因为 BIOS 程序会不时地更新,下面的BIOS设置界面和描述仅供参考,可能与您所看到的界面并不完全相符。

#### 1.1 BIOS 菜单栏

| 界面的顶部有      | 一个包括以下选项的菜单栏:                             |
|-------------|-------------------------------------------|
| Main        | 设置系统时间 / 日期信息                             |
| Oc Tweaker  | 设置超频功能                                    |
| Advanced    | 设置高级 BIOS 功能                              |
| H/W Monitor | 显示当前硬件状态                                  |
| Boot        | 设定引导电脑进入操作系统的默认驱动器                        |
| Security    | 设置安全功能                                    |
| Exit        | 退出当前界面或BIOS 设置程序                          |
| 使用 < 🛶 >    | 键或者 <→> > 键在菜单栏上选择其中一项,并按 <enter></enter> |
| 进入下一层界      | 面。                                        |

#### 1.2 导航键

请查阅下面的表格了解每一个导航键的功能描述。

| 导航键             | 功能描述              |
|-----------------|-------------------|
| ←/ →            | 移动指针向左或者向右选择界面    |
| ↑/↓             | 移动指针向上或者向下选择项目    |
| + / -           | 更改选定项目的选项         |
| <enter></enter> | 打开选定的界面           |
| <f1></f1>       | 显示一般帮助界面          |
| <f9></f9>       | 载入所有设置项目的最佳缺省值    |
| <f10></f10>     | 保存更改并退出 BIOS 设置程序 |
| <esc></esc>     | 跳到退出界面或者退出当前界面    |
|                 |                   |

# 2. Main Screen (主界面)

当您进入BIOS 设置程序时, 主界面将会显现并显示系统概况。

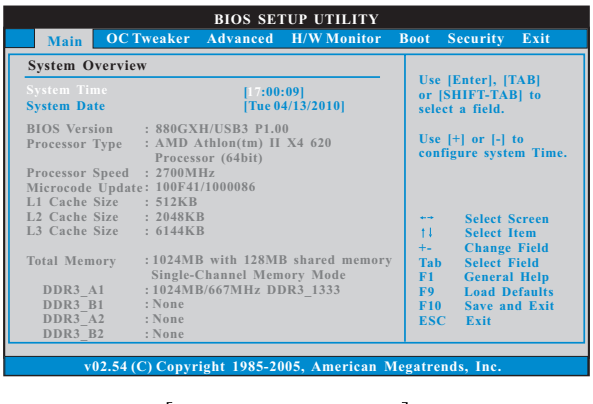

# System Time [Hour:Minute:Second] (系统时间[时:分:秒]) 根据您的需要调整系统时间。 System Date [Month/Date/Year] (系统日期[月/日/年]) 根据您的需要调整系统日期。

# 3. OC Tweaker Screen (超频界面)

在超频介面里,您可以设置超频功能。

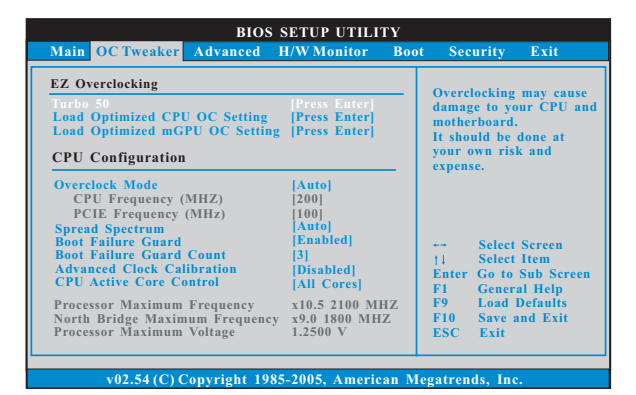

#### EZ Overclocking(简易超频)

Turbo 50

您可以使用此项增加系统的性能。配置选项:[Press Enter],[OFF], [System Performance Increases 40%]和[System Performance Increases 50%]。

```
Load Optimized CPU OC Setting (加载优选CPU 超频设置)
  您可以使用此项加载优选 CPU 超频设置。配置选项: [Press Enter],
  [Default], [5% (2940MHz)] 到[50% (4200MHz)]。请注意超频可能
  会导致您的CPU和主板损坏。此风险和代价须由您自己承担。
Load Optimized mGPU OC Setting
(加载优选显示核心超频设置)
  您可以使用此项加载优选显示核心超频设置。配置选项:[Press
  Enter], [Default], [750MHz]到[1000MHz]。请注意超频可能会导致
  您的显示核心和主板损坏。此风险和代价须由您自己承担。
CPU Configuration(中央处理器设置)
Overclock Mode(超频模式)
  使用此项调节超频模式。此项的默认值为[Auto](自动)。设定值
  有:[Auto](自动),[CPU, PCIE, Sync.],[CPU, PCIE, Async.]和
  [Optimized](优选)。
CPU Frequency (MHz)(CPU 频率)
  使用此项调节 CPU 频率。
PCIE Frequency (MHz)(PCIE 频率)
  使用此项调节 PCIE 频率。
Spread Spectrum (扩展频率)
  扩展频率项目设为[Auto](自动)。
Boot Failure Guard (启动失败恢复)
  打开或者关闭启动失败恢复功能。
Boot Failure Guard Count (启动失败恢复计数)
  打开或者关闭启动失败恢复计数功能。
Advanced Clock Calibration (高级时钟校准功能)
  此项允许您调节高级时钟校准功能。默认值是 [Disabled]。可选数
  值有[Disabled],[Auto],[A11 Cores]和[Per Core]。如果您选择
  [A11 Cores],您会看到"Value (A11 Cores)"选项。可选数值有
  [+12%] 到[-12%]。如果您选择[Per Core],您会看到" Value (Core
  0)"," Value (Core 1)"," Value (Core 2)" 和" Value (Core 3)"
  选项。可选数值有[+12%]到[-12%]。
CPU Active Core Control (CPU 活动核心控制)
  此项允许您使用 CPU 活动核心控制功能。可选数值会依您所使用的处
  理器核心有所不同。默认值为[A11 Cores]。
Processor Maximum Frequency (处理器最大频率)
  这里会显示处理器的最大频率供参考。
North Bridge Maximum Frequency (北桥最大频率)
  这会显示北桥的最大频率供参考。
```

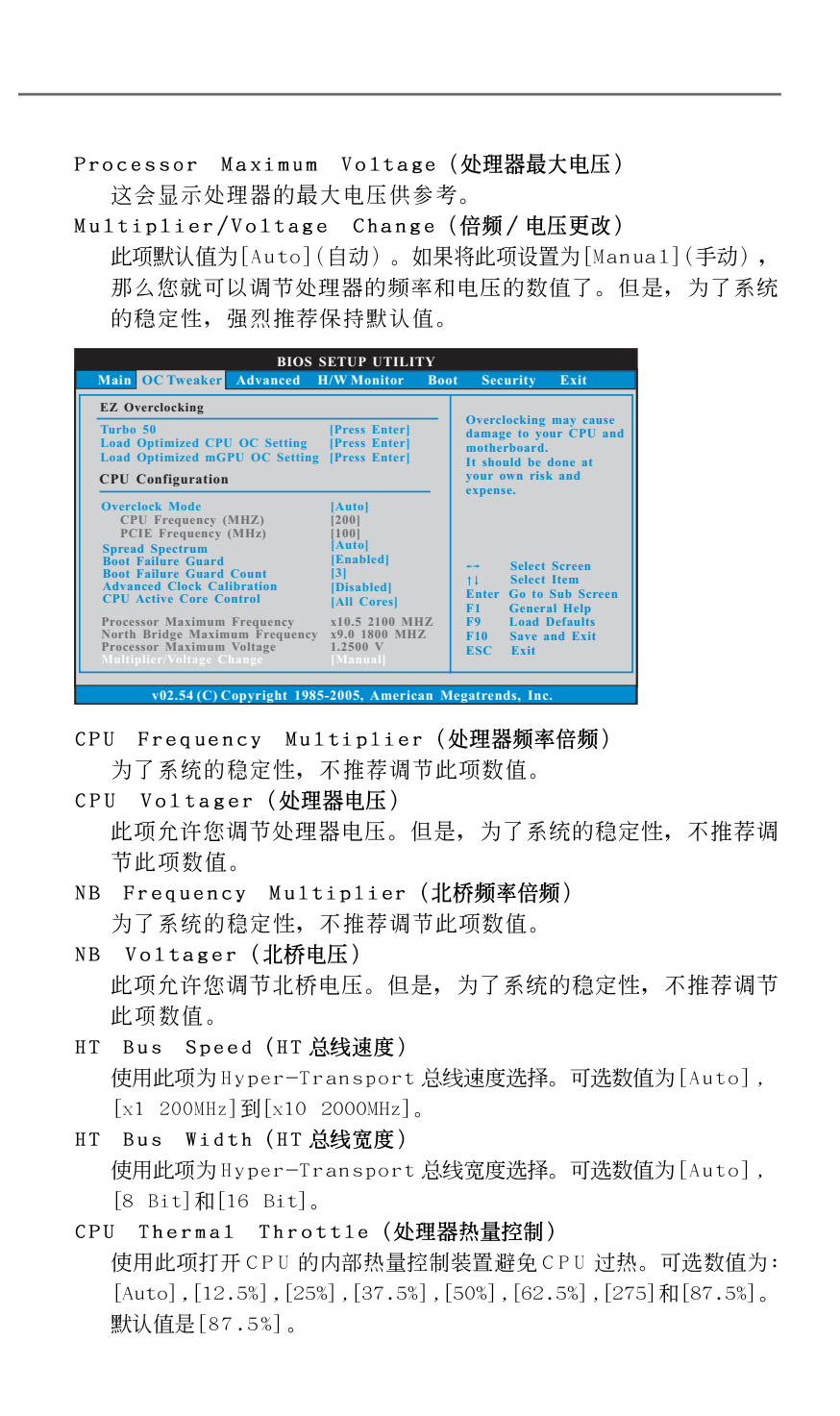

#### Memory Configuration(内存设置) Memory Clock(内存时钟)

此项可选择[Auto]自动设置。可用以下选项设置:[400MHz DDR3\_ 800],[533MHz DDR3\_1066],[667MHz DDR3\_1333],[800MHz DDR3\_ 1600]。

DRAM Voltage (DRAM 电压) 使用此项为DRAM 电压选择。可选数值为[Auto],[1.30V]到[2.05V]。 默认值是[Auto]。

Memory Timing(内存时钟)

|                                                                                       |                    | BIOS SETUP UTI                                 | LITY |                        |                                                        |
|---------------------------------------------------------------------------------------|--------------------|------------------------------------------------|------|------------------------|--------------------------------------------------------|
| OC Tw                                                                                 | eaker              |                                                |      |                        |                                                        |
| Memory Timing                                                                         |                    |                                                |      |                        |                                                        |
| Memory Controller M<br>Power Down Enable<br>Bank Interleaving<br>Channel Interleaving |                    | [Unganged]<br>[Disabled]<br>[Auto]<br>[HASH 2] |      |                        |                                                        |
| CAS Latency (CL)<br>TRCD<br>TRP<br>TPAS                                               | 9<br>12<br>12      | [Auto]<br>[Auto]<br>[Auto]<br>[Auto]           |      |                        |                                                        |
| TRTP<br>TRRD<br>TWTR                                                                  | 5<br>4<br>5        | [Auto]<br>[Auto]<br>[Auto]                     |      | +++<br>   ↓<br>  +-    | Select Screen<br>Select Item<br>Change Option          |
| TRC<br>TRWTWB<br>TRWTTO                                                               | 10<br>33<br>8<br>7 | [Auto]<br>[Auto]<br>[Auto]<br>[Auto]           |      | F1<br>F9<br>F10<br>ESC | General Help<br>Load Defaults<br>Save and Exit<br>Exit |
| TWRRD                                                                                 | 2                  | [Auto]                                         | •    |                        |                                                        |

```
Memory Controller Mode (内存控制模式)
  此项允许您调节内存控制模式。配置选项有[Unganged]和[Ganged]。
  默认值为[Unganged]。
Power Down Enable (省电开启)
  使用此项开启或关闭 DDR 省电功能。
Bank Interleaving (堆栈插入数)
  插入数允许内存在同一节点或者交错节点分配堆栈访问,减少存取
  冲突。
Channel Interleaving (通道内存交互)
  使用此项开启Channel Interleaving (通道内存交互)功能。设定
  值有: [Disabled], [Address bits 6], [Address bits 12], [HASH
  1]和[HASH 2]。默认值是[HASH 2]。
CAS Latency (内存CAS 延迟)
  使用此项调节内存 CAS 延迟参数。设定值有: [Auto], [4 CLK] 到
  [12CLK]。默认值是[Auto]。
TRCD
  使用此项调节 TRCD 参数。设定值有: [Auto], [5CLK] 到[12CLK]。默
  认值是[Auto]。
```

```
TRP
  使用此项调节 TRP 参数。设定值有: [Auto], [5CLK] 到 [12CLK]。默认
  值是[Auto]。
TRAS
  使用此项调节 TRAS 参数。设定值有: [Auto], [15CLK] 到[30CLK]。默
  认值是[Auto]。
TRTP
  使用此项调节 TRTP 参数。设定值有: [Auto], [4CLK] 到[7CLK]。默认
  值是[Auto]。
TRRD
  使用此项调节 TRRD 参数。设定值有: [Auto], [4CLK] 到[7CLK]。默认
  值是[Auto]。
TWTR
  使用此项调节 TWTR 参数。设定值有: [Auto], [4CLK] 到[7CLK]。默认
  值是[Auto]。
TWR
  使用此项调节 TWR 参数。设定值有: [Auto], [5CLK] 到 [12CLK]。默认
  值是[Auto]。
TRC
  使用此项调节 TRC 参数。设定值有: [Auto], [11CLK] 到[42CLK]。默
  认值是[Auto]。
TRWTWB
  使用此项调节TRWTWB参数。设定值有: [Auto], [3CLK] 到[18CLK]。
  默认值是[Auto]。
TWRTTO
  使用此项调节 TWRTTO 参数。设定值有: [Auto], [3CLK] 到[17CLK]。
  默认值是[Auto]。
TWRRD
  使用此项调节 TWRRD 参数。设定值有: [Auto], [2CLK] 到[10CLK]。默
  认值是[Auto]。
TWRWR
  使用此项调节 TWRWR 参数。设定值有: [Auto], [2CLK] 到[10CLK]。默
  认值是[Auto]。
TRDRD
  使用此项调节 TRDRD 参数。设定值有: [Auto], [3CLK] 到[10CLK]。默
  认值是[Auto]。
TRFCO
  使用此项调节TRFCO参数。设定值有: [Auto], [90ns], [110ns],
  [160ns],[300ns]和[350ns]。默认值是[Auto]。
TRFC1
  使用此项调节TRFC1参数。设定值有: [Auto], [90ns], [110ns],
  [160ns],[300ns]和[350ns]。默认值是[Auto]。
```

MA Timing (MA 时序) 使用此项调节 MA 时序的数值。可选数值为 [Auto], [2T] 和 [1T]。默认 值是[Auto]。 CHA ADDR/CMD Delay (CHA ADDR/CMD 延迟) 使用此项调节CHA ADDR/CMD 延迟的数值。可选数值为[Auto],[No Delay],[1/64CLK]到[31/64CLK]。默认值是[Auto]。 CHA ADDR/CMD Setup (CHA ADDR/CMD 设定) 使用此项调节CHA ADDR/CMD 设定的数值。可选数值为[Auto],[1/ 2CLK]和[1CLK]。默认值是[Auto]。 CHA CS/ODT Delay (CHA CS/ODT 延迟) 使用此项调节 CHA CS/ODT 延迟的数值。可选数值为 [Auto], [No Delay], [1/64CLK] 到[31/64CLK]。默认值是[Auto]。 CHA CS/ODT Setup (CHA CS/ODT 设定) 使用此项调节CHA CS/ODT 设定的数值。可选数值为[Auto], [1/2CLK] 和[1CLK]。默认值是[Auto]。 CHB ADDR/CMD Delay (CHB ADDR/CMD 延迟) 使用此项调节CHB ADDR/CMD 延迟的数值。可选数值为[Auto],[No Delay],[1/64CLK]到[31/64CLK]。默认值是[Auto]。 CHB ADDR/CMD Setup (CHB ADDR/CMD 设定) 使用此项调节CHB ADDR/CMD 设定的数值。可选数值为[Auto],[1/ 2CLK] 和[1CLK]。默认值是[Auto]。 CHB CS/ODT Delay (CHB CS/ODT 延迟) 使用此项调节 CHB CS/ODT 延迟的数值。可选数值为 [Auto], [No Delay], [1/64CLK] 到[31/64CLK]。默认值是[Auto]。 CHB CS/ODT Setup (CHB CS/ODT 设定) 使用此项调节CHB CS/ODT 设定的数值。可选数值为[Auto], [1/2CLK] 和[1CLK]。默认值是[Auto]。 CHA CKE Drive (CHA CKE 驱动) 使用此项调节CHA CKE 驱动。可选数值为[Auto],[1.00x], [1.25x],[1.50x]和[2.00x]。默认值是[Auto]。 CHA CS/ODT Drive (CHA CS/ODT 驱动) 使用此项调节 CHA CS/ODT 驱动。可选数值为 [Auto], [1.00x], [1.25x],[1.50x]和[2.00x]。默认值是[Auto]。 CHA ADDR/CMD Drive (CHA ADDR/CMD 驱动) 使用此项调节 CHA ADDR/CMD 驱动。可选数值为 [Auto], [1.00x], [1.25x],[1.50x]和[2.00x]。默认值是[Auto]。 CHA CLK Drive (CHA CLK 驱动) 使用此项调节CHA CLK 驱动。可选数值为[Auto],[0.75x], [1.00x],[1.25x]和[1.50x]。默认值是[Auto]。 CHA DATA Drive (CHA DATA 驱动) 使用此项调节CHA DATA 驱动。可选数值为[Auto],[0.75x], [1.00x],[1.25x]和[1.50x]。默认值是[Auto]。

CHA DQS Drive (CHA DQS 驱动) 使用此项调节CHA DQS 驱动。可选数值为[Auto],[0.75x], [1.00x],[1.25x]和[1.50x]。默认值是[Auto]。 CHA Processor ODT (CHA 处理器 ODT) 使用此项调节 CHA 处理器的 ODT 值。可选数值为 [Auto], [240 ohms], [120 ohms]和[60 ohms]。默认值是[Auto]。 CHB CKE Drive (CHB CKE 驱动) 使用此项调节CHB CKE 驱动。可选数值为[Auto],[1.00x], [1.25x],[1.50x]和[2.00x]。默认值是[Auto]。 CHB CS/ODT Drive (CHB CS/ODT 驱动) 使用此项调节CHB CS/ODT 驱动。可选数值为[Auto],[1.00x], [1.25x],[1.50x]和[2.00x]。默认值是[Auto]。 CHB ADDR/CMD Drive (CHB ADDR/CMD 驱动) 使用此项调节CHB ADDR/CMD 驱动。可选数值为[Auto],[1.00x], [1.25x],[1.50x]和[2.00x]。默认值是[Auto]。 CHB CLK Drive (CHB CLK 驱动) 使用此项调节CHB CLK 驱动。可选数值为[Auto],[0.75x], [1.00x],[1.25x]和[1.50x]。默认值是[Auto]。 CHB DATA Drive (CHB DATA 驱动) 使用此项调节CHB DATA 驱动。可选数值为[Auto],[0.75x], [1.00x],[1.25x]和[1.50x]。默认值是[Auto]。 CHB DQS Drive (CHB DQS 驱动) 使用此项调节CHB DQS 驱动。可选数值为[Auto],[0.75x], [1.00x],[1.25x]和[1.50x]。默认值是[Auto]。 CHB Processor ODT (CHB 处理器 ODT) 使用此项调节 CHB 处理器的 ODT 值。可选数值为 [Auto], [240 ohms], [120 ohms]和[60 ohms]。默认值是[Auto]。 Chipset Settings(芯片组设置) Onboard GPU Clock Override (板载 GPU 时钟超频) 此项允许您打开或者关闭"板载GPU时钟超频"功能。 Onboard GPU Clock (板载GPU时钟) 此项仅在您开启"板载 G P U 时钟超频"功能时出现。默认值为 [500]。 mGPU Voltage (内建绘图处理器电压) 使用此项为内建绘图处理器电压选择。可选数值为[Auto],[1.09V] 到[1.79V]。默认值是[Auto]。 Would you like to save current setting user defaults? 在此项,您可以根据您的需求载入并储存三个使用者默认BIOS 值。

8

### 4. Advanced Screen (高级界面)

在这个部分里,您可以设置以下项目: CPU Configuration (中央处理 器设置), Chipset Configuration (芯片组设置), ACPI Configuration (ACPI 电源管理设置), Storage Configuration (存储设置), PCIPnP Configuration (PCI 即插即用设置), Floppy Configuration (软驱设置), SuperIO Configuration (高级输入输出设置)和USB Configuration (USB 设置)等等。

| BIOS SETUP UTILITY                                                                                                    |                                                                                                    |
|----------------------------------------------------------------------------------------------------|----------------------------------------------------------------------------------------------------|
| Main OC Tweaker Advanced H/W Monitor Boot                                                                                                    | Security Exit                                                                                      |
| Advanced Settings                                                                                                    | Options for CPU                                                                                    |
| WARNING : Setting wrong values in below sections<br>may cause system to malfunction.                                                           |                                                                                                    |
| CPU Configuration     Chipset Configuration     ACPI Configuration     Storage Configuration     PCIPnP Configuration     PCIPnP Configuration |                                                                                                    |
| SuperIO Configuration<br>USB Configuration                                                                                                    | †↓     Select Item       t↓     Select Item       Enter Go to Sub Screen       F1     General Help |
| BIOS Update Utility                                                                                                    | F9 Load Defaults                                                                                   |
| ASRock Instant Flash                                                                                                    | F10 Save and Exit<br>ESC Exit                                                                      |
| v02.54(C) Copyright 1985-2005, American M                                                                                                    | legatrends, Inc.                                                                                   |

此部分参数设置错误可能会导致系统故障。

#### ASRock Instant Flash

华擎 Instant Flash 是一个内建于Flash ROM的BIOS更新工具程 序。这个方便的BIOS更新工具可让您无需进入操作系统(如MS-DOS 或Windows)即可进行BIOS的更新。只需启动这一工具,并把新的 BIOS文件保存在U盘、软盘或硬盘中,轻松点击滑鼠标就能完成 BIOS的更新。再也不需要准备额外的软盘或其他复杂的更新程序。 请注意:U盘或硬盘必须使用FAT32/16/12文件系统。若您执行华擎 Instant Flash工具程序,程序会示BIOS文件及相关信息。选择合 适的BIOS文件来更新您的BIOS,并在BIOS更新程序完成之后重新 启动系统。

| Advanced                                                                               |                                                |                              |                                                                                                    |
|----------------------------------------------------------------------------------------|------------------------------------------------|------------------------------|----------------------------------------------------------------------------------------------------|
| CPU Configuration                                                                      |                                                |                              |                                                                                                    |
| Cool 'n' Quiet<br>Secure Virtual Machine<br>Enhanced Halt State<br>L3 Cache Allocation | [Enabled]<br>[Enabled]<br>[Disabled]<br>[Auto] | ++<br>F1<br>F1<br>F10<br>ESC | Select Screen<br>Select Item<br>Change Option<br>General Help<br>Load Defaults<br>Save and Exit<br>Exit |

### 4.1 CPU Configuration (中央处理器设置)

Cool 'n'Quiet (AMD 冷静设置)

使用此项打开或关闭 "AMD Cool 'n' Quiet Configuration"(AMD 冷静设置)功能。默认值为[Enabled](开启)。设定值有:[Auto](自动),[Enabled](开启)和[Disabled](关闭)。如果您安装Windows Vista<sup>™</sup>并想开启这项功能,请将此项设置为[Enabled](开启)。请注意开启这项功能可能会降低CPU电压和内存频率,并带来一些内存条或电源方面的系统稳定性或兼容性问题。如果出现上述问题,请将此项设置为[Disabled](关闭)。

Secure Virtual Machine(安全虚拟机)
当此项设为[Enabled](开启)时,VMM(Virtual Machine Architecture,
虚拟机架构)可以利用 A M D - V 提供的额外硬件性能。设置选项:
[Enabled](开启)和[Disabled](关闭)。

Enhance Halt State (强增暂停状态) 所有处理器支持Halt State (C1,暂停状态)。内部处理器指令HLT 和MWAIT 支持C1状态,不需要来自芯片组的硬件支持。在C1 启动状态,处理器继续执行系统缓存里的上下条指令。

L3 Cache Allocation (三级高速缓存分配) 默认值为[Auto](自动)。配置选项有[Auto](自动),[BSP Only](仅 BSP)和[All Cores](所有核心)。

# BIOS SETUP UTILITY Advanced Chipset Settings Onboard HD Audio [Auto] Primary Graphies Adapter [PCI] Share Memory [Auto] Onboard HDMI HD Audio [Disabled] Surround View [Disabled] + Select Screen 11 Select Item + Chage Option F10 Save and Exit F10 Save and Exit ESC Exit

Onboard HD Audio (板载高保真音频) 为板载高保真音频功能选择[Auto],[Enabled](打开)或者 [Disabled](关闭)。若您选择[Auto],当您插入PCI声卡时,板载高 保真音频功能会被关闭。 Front Pane1 (前置面板) 为板载高保真音频前置面板选择[Auto]或[Disabled]。 OnBoard Lan (板载网卡功能) 此项允许您打开或者关闭"板载网卡"功能。 Primary Graphics Adapter (第一位显示适配器) 此项可以改变系统检索显卡期间的PCI总线扫描顺序。此项允许您在 多个显示控制器的情况下选择第一显卡的类型。默认值是[PCI]。可 选数值为[PCI],[Onboard]和[PCI Express]。 Share Memory(共享内存特性) 使用此项为共享内存特性选择。默认值是[Auto]。可选数值为 [Auto],[32MB],[64MB],[128MB],[256MB]和[512MB]。 Onboard HDMI HD Audio (板载 HDMI 高保真音频) 此项允许您打开或者关闭 AMD 880G 的"板载 HDMI 高保真音频"功 能。 Surround View (环绕显示) 此项允许您打开或者关闭"环绕显示"或是"Hybrid CrossFireX™" 功能。

# 4.2 Chipset Configuration (芯片组设置)

#### 

Suspend to RAM (挂起到内存) 使用此项选择是否自动探测或者关闭"挂起到内存"的功能。选择 [Auto](自动)将打开此功能,这需要操作系统的支持。 Check Ready Bit (检查位宽支持) 使用此项打开或者关闭 Check Ready Bit (检查位宽支持)功能。 Away Mode Support (远离模式支持) 使用此项在Windows XP Media Center 操作系统下打开或者关闭远 离模式支持。这个选项默认值是[Disabled](关闭)。 Restore on AC/Power Loss (交流电断电恢复) 使用此项设置交流电意外断电之后的电源状态。如果选择[Power Off](关闭电源),当电力恢复供应时,交流电保持关机状态。如果 选择[Power On](打开电源),当电力恢复供应时,交流电重新启用 并且系统开始启动。 Ring-In Power On (来电铃声开机) 使用此项打开或者关闭来电铃声信号开启软关机模式的系统。 PCI Devices Power On (PCI 设备开机) 使用此项打开或者关闭 PCI 设备开启软关机模式的系统。 PS/2 Keyboard Power On (PS/2键盘开机) 使用此项打开或者关闭 PS/2 键盘开启软关机模式的系统。 RTC Alarm Power On (定时开机) 使用此项打开或者关闭定时(RTC, Real Time Clock)开机。 ACPI HPET Table (ACPI 高精度事件定时器列表) 使用此项打开或者关闭 A C P I 高精度事件定时器列表。默认值为 [Disabled]。若您计画让此主板通过 Windows Vista™标徽认证,请 将此项设为[Enabled]。

# 4.3 ACPI Configuration (ACPI 电源管理设置)

| Storage Configuration Onboard SATA Controller [Enabled]                                                        |                                                                                                    | Configure onboard<br>serial ATA<br>- controller.                                                                         |
|----------------------------------------------------------------------------------------------------|----------------------------------------------------------------------------------------------------|----------------------------------------------------------------------------------------------------|
| IDE1 Master<br>IDE1 Slave<br>SATAII_1<br>SATAII_2<br>SATAII_2<br>SATAII_3<br>SATAII_4<br>SATAII_5<br>eSATAII_1 | [Not Detected]<br>[Not Detected]<br>[Not Detected]<br>[Not Detected]<br>[Not Detected]<br>[Not Detected]<br>[Not Detected]<br>[Not Detected] | Select Screen<br>11 Select Item<br>Change Option<br>FI General Help<br>F9 Load Defaults<br>F10 Save and Exit<br>ESC Exit |

4.4 Storage Configuration (存储设置)

OnBoard SATA Controller (板载SATA 控制器) 此项允许您打开或关闭"板载SATA 控制器"功能。
SATA Operation Mode (SATA 操作模式) 使用此项调节SATA 操作模式。这个选项默认的参数是[IDE]。可选数 值为[IDE], [RAID]和[AHCI]。
IDE Device Configuration (IDE 驱动器设置) 您可以设定指定的驱动器的 IDE 配置。在下面的说明里,我们将以 "IDE1 Master"(IDE1 主盘)作为例子,同样可以应用于"IDE1

Slave"(IDE1 从盘)。

| BIOS SETUP UTILITY                                                                                                    |                                                                                                    |  |  |
|----------------------------------------------------------------------------------------------------|----------------------------------------------------------------------------------------------------|--|--|
| Advanced                                                                                                    |                                                                                                    |  |  |
| Primary IDE Master                                                                                                    | Select the type                                                                                                    |  |  |
| Device :Hard Disk<br>Vendor :MAXTOR 6L080J4<br>Size :80.0 GB<br>LBA.Mode :Supported<br>Block Mode :IoSectors<br>PIO Mode :4<br>Async DMA :MultiWord DMA-2<br>Ultra DMA :Ultra DMA-6<br>S.M.A.R.T. :Supported | of device connected<br>to the system.                                                                                       |  |  |
| Type [Auto]<br>LBA/Large Mode [Auto]<br>Block (Multi-Sector Transfer) [Auto]<br>PIO Mode [Auto]<br>DMA Mode [Auto]<br>S. M. A. R. T. [Disabled]<br>32Bit Data Transfer [Disabled]                            | Select Screen<br>11 Select Item<br>+- Change Option<br>F1 General Help<br>F9 Load Defaults<br>F10 Save and Exit<br>ESC Exit |  |  |

```
TYPE (类型)
  使用这个选项设定您所指定的 IDE 驱动器的类型。设定值有: [Not
  Installed], [Auto], [CD/DVD]和[ARMD]。
  [Not Installed](未安装)
    选择[Not Installed] 中止 IDE 驱动器的使用。
  [Auto](自动)
    选择[Auto]自动检测硬盘驱动器。
      进入 BIOS 选择硬盘信息之后,使用磁盘工具,例如 FDISK, 分区格
      式化新的 IDE 硬盘驱动器。您要在硬盘上写或读数据,这是必须做的。
      确保第一IDE 硬盘驱动器的设置分区是激活的。
  [CD/DVD]
    此项使用 IDE CD/DVD 光驱。
  [ARMD]
    此项使用 IDE ARMD(ATAPI Removable Media Device, 抽取式多
    媒体驱动器),例如 MO。
LBA/Large Mode (LBA/Large 模式)
  在DOS 和Windows下,使用此项选择LBA/Large模式支持大于512MB
  的硬盘;对于Netware和UNIX用户,选择[Disabled]关闭LBA/Large
  模式。
Block (Multi-Sector Transfer)(区块,多扇区传输)
  此项默认值是[Auto]。如果这个功能被激活,它将通过在每个传输
  周期读或写更多数据来提高硬盘的性能。
PIO Mode (PIO 模式)
  使用此项设定 PIO 模式,通过最优化硬盘速度提高硬盘性能。
DMA Mode (DMA 模式)
  DMA 功能允许改良与之兼容的 IDE 驱动器的传输速率和数据完整性。
S.M.A.R.T.(自我监视、分析和报告技术)
  使用此项打开或者关闭S.M.A.R.T. (Self-Monitoring, Analysis,
  and Reporting Technology) 功能。设定值有: [Disabled], [Auto],
  [Enabled]。
32Bit Data Transfer (32 位数据传输)
  使用此项打开 32 位存取最大化 IDE 硬盘数据传输速率。
```

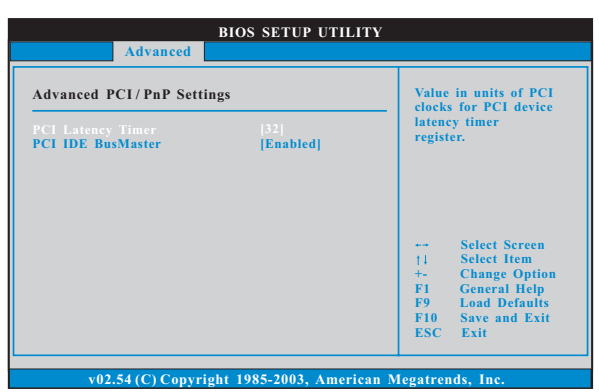

### 4.5 PCIPnP Configuration (PCI即插即用设置)

此部分参数设置错误可能会导致系统故障。

PCI Latency Timer (PCI 延迟计时器)
默认值是32。推荐保留默认值,除非安装的PCI 扩充卡规格需要其他的设置。
PCI IDE BusMaster (PCI IDE 总线控制)

使用此项打开或者关闭 PCI IDE 总线控制功能。

**4.6** Floppy Configuration (软驱设置) 在这个选项里,您可以设置软驱的类型。

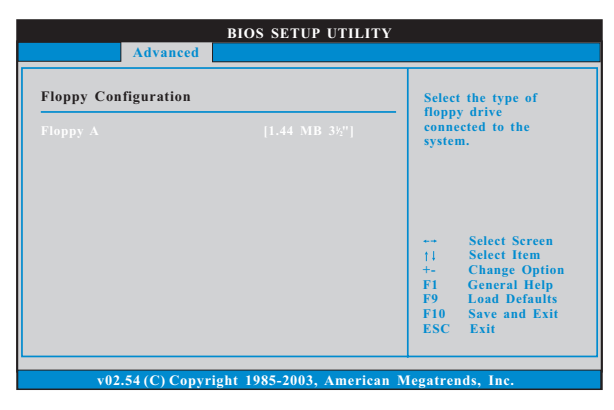

| Configure Super IO Chipset                                                                                                    | Allow BIOS to Enable<br>or Disable Floppy                                                                                |
|----------------------------------------------------------------------------------------------------|----------------------------------------------------------------------------------------------------|
| OBBoard Floppy Controller [Enabled]<br>Serial Port Address [3F8/IRQ4]<br>Infrared Port Address [Disabled]<br>PS/2 Port Type [Auto] | Controller.                                                                                                    |
|                                                                                                    | Select Screen<br>11 Sclect Item<br>Change Option<br>FI General Help<br>F9 Lond Defaults<br>F10 Save and Exit<br>ESC Exit |
| v02.54 (C) Copyright 1985-2003, Americ:                                                                                            | an Megatrends, Inc.                                                                                                    |
| Board Floppy Controlle                                                                                                    | er(板载软驱控制器)                                                                                                    |
| 使用此项打开或者关闭软驱控制                                                                                                    | 削器。                                                                                                    |
| rial Port Address (串行                                                                                                    | 端口地址)                                                                                                    |
| 使用此项设置板载串行端口的均                                                                                                    | 也址或者关闭它。                                                                                                    |
|                                                                                                    |                                                                                                    |
| _ 设定值有: [Disabled] , [3F8 /                                                                                                    | / IRQ4], [2F8 / I                                                                                                    |

### 4.7 Super IO Configuration (高级输入输出设置)

Infrared Port Address (红外线端口地址) 使用此项设置板载红外线端口的地址或者关闭它。设定值有: [Disabled], [3F8 / IRQ4], [2F8 / IRQ3], [3E8 / IRQ4]和 [2E8 / IRQ3]。

 PS/2
 Port Type (PS/2 端口类型)

 使用此项设置 PS/2 端口类型。

| BIOS SETUP UTILI Advanced                                                                                                    | ITY                                                                                                    |
|----------------------------------------------------------------------------------------------------|----------------------------------------------------------------------------------------------------|
| USB Configuration<br>USB Controller [Enabled]<br>USB 2.0 Support [Enabled]<br>Legacy USB Support [Enabled]<br>USB 3.0 Controller [Enabled] | To enable or disable<br>the onboard USB<br>controllers.                                                                     |
|                                                                                                    | Select Screen<br>†1 Select Item<br>+- Change Option<br>F1 General Help<br>F9 Load Defaults<br>F10 Save and Exit<br>ESC Exit |

## 4.8 USB Configuration (USB设置)

USB Controller (USB 控制器) 使用此项打开或者关闭 USB 控制器的应用。 USB 2.0 Support (USB 2.0 支持) 使用此项打开或者关闭USB 2.0 支持。 Legacy USB Support (旧版 USB 支持) 使用此项选择保留对原有 USB 设备的支持。此项包含四个设置项: [Enabled](启用),[Auto](自动),[Disabled](关闭)和[BIOS Setup Only](仅在BIOS设置里支持)。默认设置为[Enabled](启用)。请查 阅下面的内容了解这四个设置项的详细资料: [Enabled](启用) - 启用对原有 USB 的支持。 [Auto](自动) - 如果USB设备已连接,将启用对原有USB的支持。 [Disabled](关闭) - 当您选择[Disabled](关闭)时,在较老版本的 操作系统里或 BIOS 设置里, USB 设备将无法使用。如果您的系统存在 USB 兼容性问题,推荐选择[Disabled](关闭)进入操作系统。 [BIOS Setup Only](仅在BIOS设置里支持) - USB设备仅在BIOS设 置里和Windows/Linux 操作系统可以使用。 USB 3.0 Controller (USB 3.0 控制器) 使用此项打开或者关闭 USB 3.0 控制器。

# Hardware Health Event Monitoring Screen (硬件状态监视界面)

在此项里,它允许您监视系统的硬件状态,包括一些参数,如CPU温度,主板温度,CPU风扇速度,机箱风扇速度,以及临界电压等等。

| BIOS SETUP UTILITY                                                                           |                                                |                                                                                                    |  |
|----------------------------------------------------------------------------------------------|------------------------------------------------|----------------------------------------------------------------------------------------------------|--|
| Main OC Tweaker Adv                                                                          | anced H/W Monitor                              | Boot Security Exit                                                                                      |  |
| Hardware Health Event 1                                                                      | Monitoring                                     | Enable/Disable                                                                                          |  |
| CPU Temperature<br>M/B Temperature                                                           | : 37°C / 98°F<br>: 27°C / 80°F                 | Function.                                                                                               |  |
| CPU Fan Speed<br>Chassis Fan1 Speed<br>NB Fan Speed<br>Chassis Fan2 Speed<br>Power Fan Speed | : 4722 RPM<br>: N/A<br>: N/A<br>: N/A<br>: N/A |                                                                                                    |  |
| Vcore<br>+ 3.30V<br>+ 5.00V<br>+ 12.00V<br>> CPU Fan Setting<br>Chassis Fan 1 Setting        | : 1.216V<br>: 3.248V<br>: 5.136V<br>: 12.091V  | Select Screen<br>†4 Select Item<br>F1 General Help<br>F9 Load Defaults<br>F10 Save and Exit<br>ESC Exit |  |

CPU Fan Setting(CPU风扇设置)

本项允许您决定 CPU 风扇的速度。设定值有:[Full On]和[Automatic mode]。默认值为[Full On]。

Chassis Fan 1 Setting (机箱风扇1设置)

本项允许您决定机箱风扇1的速度。设定值有:[Full On]和[Manual Mode]。默认值为[Full On]。

# 6. Boot Screen (启动界面)

在此项里,它会显示系统里可用的驱动器,供您配置启动项和启动优先次序。

| BIOS SETUP UTILITY                                                                                                    |                                                                                                    |  |  |  |
|----------------------------------------------------------------------------------------------------|----------------------------------------------------------------------------------------------------|--|--|--|
| Main OC Tweaker Advanced H/W Monitor Boo                                                                                                    | t Security Exit                                                                                                    |  |  |  |
| Boot Settings<br>> Boot Settings Configuration                                                                                                    | Configure Settings<br>during System Boot.                                                                                         |  |  |  |
| 1st Boot Device     [1st Floppy Device]       2nd Boot Device     [HDD: PM-HDS722580VL]       3rd Boot Device     [D/DVD: 3S - CD - ROM C]       4th Boot Device     [USB]       > Hard Disk Drives     >       > CD/DVD Drives     > | Select Screen<br>11 Select Item<br>Enter Go to Sub Screen<br>F1 General Help<br>F9 Load Defaults<br>F10 Save and Exit<br>ESC Exit |  |  |  |
| v02.54 (C) Copyright 1985-2005, American M                                                                                                    | egatrends, Inc.                                                                                                    |  |  |  |

6.1 Boot Settings Configuration (启动项设置)

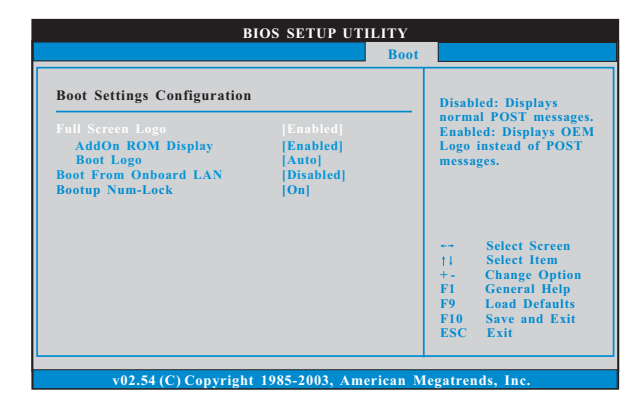

Full Screen Logo(全屏标识)

使用此项启用或禁用 OEM 标识。默认设置为[Enabled](启用)。 AddOn ROM Display(附件软件显示)

使用此项调节附件软件显示。如果您开启OEM标识选项,但您想在开机时看见附件软件信息,请将此项设为[Enabled](启用)。设定值有: [Enabled](启用)和[Disabled](关闭)。这个选项默认的参数是 [Enabled](启用)。

#### Boot Logo(启动标识)

使用此项调节启动时的标识。此项仅在您开启附件软件选项时出现。设定值有:[Auto](自动),[EuP],[Scenery](风景)和[ASRock]。这个选项默认的参数是[Auto](自动)。目前[Auto](自动)选项设置在飞机。

Boot From Onboard LAN (网路启动) 使用此项打开或者关闭网路启动功能。
Boot Up Num-Lock (启动后的数字锁定键状态) 如果此项设置为[On](打开),它将在系统启动后自动激活数字锁定 键 (Numeric Lock)功能。

# 7. Security Screen (安全界面)

在此项里,您可以设置或者改变系统管理员 / 用户口令。您也可以清除 用户口令。

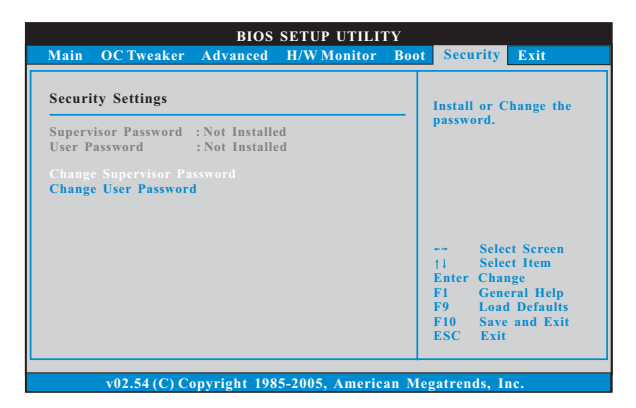

# 8. Exit Screen (退出界面)

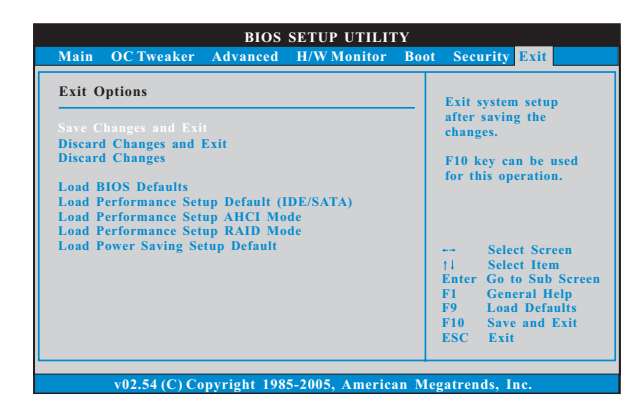

Save Changes and Exit (保存更改并退出)
 当您选择此项,它将弹出以下信息: "Save configuration changes and exit setup?" (保存配置更改并退出设置吗? )选择[OK]保存更改并退出BIOS设置程序。
 Discard Changes and Exit (放弃更改并退出)

当您选择此项,它将弹出以下信息: "Discard changes and exit setup?"(放弃更改并退出设置吗?)选择[OK]退出BIOS设置程序, 不保存任何更改。 Discard Changes(放弃更改)

当您选择此项,它将弹出以下信息: "Discard changes?" (放弃 更改吗?)选择[OK]放弃所有更改。

Load BIOS Defaults (载入BIOS 默认值) 载入所有设置的默认值。按F9键可使用此项。

Load Performance Setup Default (IDE/SATA)(加载默认性 能设置,IDE/SATA)

这项默认性能设置可能无法兼容所有系统配置。如果加载之后系统 发生启动失败,请恢复最佳的默认设置。F5键用于这项设置。

Load Performance Setup AHCI Mode (加载AHCI 模式性能设置)

这项默认性能设置可能无法兼容所有系统配置。如果加载之后系统 发生启动失败,请恢复最佳的默认设置。F3键用于这项设置。

Load Performance Setup RAID Mode (加载RAID 模式性能设置)

这项默认性能设置可能无法兼容所有系统配置。如果加载之后系统 发生启动失败,请恢复最佳的默认设置。F4键用于这项设置。

Load Power Saving Setup Default (加载默认省电设置) 加载默认省电设置。F6键用于这项设置。